# **WMI Access - End Machines**

This document outlines how to give WMI access on end machines for users.

### Step 1: Enable WMI (Windows Management Instrumentation)

#### **Enable remote WMI requests**

This setting is usually all that needs to be changed on the target server.

1. Through 'Run' command, execute 'compmgmt.msc'. 'Computer Management' will be opened.

|               | Run 🗙                                                                                                 |
|---------------|----------------------------------------------------------------------------------------------------|
|               | Type the name of a program, folder, document, or Internet resource, and Windows will open it for you. |
| <u>O</u> pen: | compmgmt.msc 🗸                                                                                        |
|               | OK Cancel <u>B</u> rowse                                                                              |

- 2. Expand 'Services and Applications'.
- 3. Right-click 'WMI Control' and select 'Properties'.

| 🔄 Computer Management 📃 🗖 🗙                                                                                                    |                                              |                                         |                                            |                                      |
|----------------------------------------------------------------------------------------------------|----------------------------------------------|-----------------------------------------|--------------------------------------------|--------------------------------------|
| File Action View Help                                                                                                    |                                              |                                         |                                            |                                      |
| 🗢 🏟 🙇 📰 🖼 👔                                                                                                    |                                              |                                         |                                            |                                      |
| 🛃 Computer Management (Local                                                                                                    | Name                                         | Туре                                    | Description                                | Actions                              |
| Image: System Tools Image: Image: System Tools Image: Image: Image: Image: System Tools Image: Image: I | Internet Information S<br>Routing and Remote | Routing and Remote Ac                   | Routing and Remot<br>Starts, stops, and co | Services and Applicati  More Actions |
| <ul> <li>Shared Folders</li> <li>Local Users and Groups</li> <li>Performance</li> <li>Device Manager</li> <li>Storage</li> <li>Disk Management</li> <li>Services and Applications</li> <li>Internet Information Set</li> <li>Routing and Remote Ac</li> </ul>                                                                                                    | WMI Control                                  | Extension Snao-in<br>Properties<br>Help | Configures and cor                         | WMI Control                          |
| WMI Control                                                                                                    | the current selection.                       | Ш                                       | ><br>                                      |                                      |

- 4. 'WMI Control Properties' dialog will open.
- 5. Select the **'Security'** tab.
- **6.** Expand to **'Root >> CIMV2**' and then click the **'Security'** button.

| WMI Control (Local) Properties ? ×                                                            |
|-----------------------------------------------------------------------------------------------|
| General Backup/Restore Security Advanced                                                      |
| Namespace navigation allows you to set namespace specific security.                           |
| Root   AccessLogging   ADFS   Amazon   aspnet   CIMV2   CIMV2   Ci   DEFAULT   Interop        |
| InventoryLogging      Microsoft      MicrosoftWmiNet      modtc      modt     nap      Policy |
| Security                                                                                      |
| OK Cancel Apply                                                                               |

- 7. 'Security for ROOT\CIMV2' dialog will be opened.
- 8. Add the local users and local groups for which WMI connectivity has to be allowed and then check **`Remote Enable**' for each user/group added.

Note: In case, you need to allow WMI connectivity for all users, select the "**Authenticated Users**" group.

| Security for R                | OOT\CIMV2      | x        |
|-------------------------------|----------------|----------|
| Security                      |                |          |
| Group or user names:          |                |          |
| & Authenticated Users         |                |          |
| & LOCAL SERVICE               |                |          |
| NETWORK SERVICE               |                |          |
| Administrators (SEC-2K12-1)A  | aministrators) |          |
|                               |                |          |
|                               | Add            | Remove   |
| Permissions for Authenticated | All            | Dami     |
|                               | Allow          |          |
|                               | ✓              |          |
| Bemote Enable                 |                |          |
| Read Security                 |                |          |
| Edit Security                 |                |          |
| E                             |                |          |
| click Advanced.               | eu settings,   | Advanced |
|                               |                |          |
|                               |                |          |
| ОК                            | Cancel         | Apply    |

9. Apply the changes.

## Step 2: Allow WMI through Windows firewall

All users (including non-administrators) should be able to query/read WMI data on the local computer.

For reading WMI data on a remote server, Securden server should be able to establish a connection with the target server. If the target server is running Windows Firewall, you need to instruct it to let remote WMI requests through. Open '**cmd**' as administrator and run the following command on the target computer:

netsh firewall set service RemoteAdmin enable

If the target machine runs Windows 10, Windows 2019 or higher, run the following command:

netsh advfirewall firewall set rule group="Remote Administration" new enable=yes

#### Step 3: Enable DCOM on the remote machine

To grant DCOM remote launch and activation permissions for a user or group:

 Through 'Run' command, execute 'DCOMCNFG'. 'Component Services' dialog will open.

|               | Run X                                                                                                 |
|---------------|----------------------------------------------------------------------------------------------------|
|               | Type the name of a program, folder, document, or Internet resource, and Windows will open it for you. |
| <u>O</u> pen: | DCOMCNFG ✓                                                                                            |
|               | OK Cancel <u>B</u> rowse                                                                              |

- 2. Expand 'Component Services'.
- 3. Right-click 'My Computer' and click 'Properties'.

| File Action View Window Help     Console Root     Console Root     Computers     My   Computer   My   My   Computer   My   Properties     More Actions     More Actions                                                                                                    | ۱                                     | Component Servic       | tes          | _ <b>_</b> X |
|----------------------------------------------------------------------------------------------------|---------------------------------------|------------------------|--------------|--------------|
| <ul> <li>◆ ● ② ① ② ② ② ② ② ② ② ② ② ③ ② ③ ③ ③ ③ ③ ③ ③</li></ul>                                                                                                    | le Action View Window Help            |                        |              | _ 8 ×        |
| Console Root  Computers  Computer  Refresh all components  Computers  My Computer  Refresh all components  Nore Actions  More Actions  Nore Actions  Computers  Computers  Compu |                                       |                        |              |              |
| A Computers<br>A My Computer<br>B My Computer<br>Computer Viewer (Local)<br>Computers<br>View Properties<br>More Actions<br>More Actions                                                                                                    | Console Root                          |                        | Actions      |              |
| More Actions     More Actions     More Actions     More Actions     More Actions                                                                                                    | △ Component services                  |                        | Computers    | •            |
| > Services (Local)         View          Properties                                                                                                    | My Computer      Event Viewer (Local) | Refresh all components | More Actions | •            |
| Properties                                                                                                    | <ul> <li>Services (Local)</li> </ul>  | View +                 |              |              |
|                                                                                                    |                                       | Properties             |              |              |
|                                                                                                    |                                       |                        |              |              |
|                                                                                                    |                                       |                        |              |              |
|                                                                                                    |                                       |                        |              |              |
|                                                                                                    |                                       |                        |              |              |
|                                                                                                    |                                       |                        |              |              |
|                                                                                                    |                                       |                        |              |              |
|                                                                                                    |                                       |                        |              |              |
|                                                                                                    |                                       |                        |              |              |
|                                                                                                    |                                       |                        |              |              |
|                                                                                                    |                                       |                        |              |              |
|                                                                                                    |                                       |                        |              |              |
|                                                                                                    |                                       |                        |              |              |
|                                                                                                    | I                                     |                        |              |              |

- 4. 'My Computer Properties' dialog will open.
- 5. Select **COM Security**' tab.

| 1                                                                                                    | My Computer Pro                                                                                                    | perties                        | ? X                            |  |
|----------------------------------------------------------------------------------------------------|----------------------------------------------------------------------------------------------------|--------------------------------|--------------------------------|--|
|                                                                                                    |                                                                                                    |                                |                                |  |
| General                                                                                                    | Options                                                                                                    | Defau                          | It Properties                  |  |
| Default Protocols                                                                                                    | COM Secu                                                                                                    | unity                          | MSDTC                          |  |
| Access Permissions                                                                                                    | 1                                                                                                    |                                |                                |  |
| You may edit who<br>also set limits on                                                                                                    | o is allowed default acce<br>applications that determi                                                                                                    | ess to applica<br>ne their own | tions. You may<br>permissions. |  |
| Caution<br>of applic<br>securely                                                                                                    | Modifying access permi<br>ations to start, connect,                                                                                                    | ssions can a<br>function and   | ffect the ability<br>I/or run  |  |
|                                                                                                    | Edit Limits                                                                                                    | Ed                             | it Default                     |  |
| Launch and Activat<br>You may edit whi<br>activate objects.<br>determine their or<br>Activate<br>determine their or<br>Caution<br>affect the<br>and/or r | Launch and Activation Permissions<br>You may edit who is allowed by default to launch applications or<br>activate objects. You may also set limits on applications that<br>determine their own permissions.<br>Caution: Modifying launch and activation permissions can<br>affect the ability of applications to start, connect, function<br>and/or run securely. |                                |                                |  |
|                                                                                                    | Edit Limits Edit Default                                                                                                    |                                |                                |  |
| Leam more about <u>set</u>                                                                                                    | Leam more about <u>setting these properties</u> .                                                                                                    |                                |                                |  |
|                                                                                                    | ОК                                                                                                    | Cancel                         | Apply                          |  |

- 6. Under 'Access Permissions', Click 'Edit Limits'.
- 7. 'Access Permission' dialog will open.
- 8. Find **'ANONYMOUS LOGON**' and select **'Remote Access**'. Click **'Ok**'.

| Access Pe                                                   | ermission                             | ? X                         |
|-------------------------------------------------------------|---------------------------------------|-----------------------------|
| Security Limits                                             |                                       |                             |
| Group or user names:                                        |                                       |                             |
| Performance Log Users (SEC<br>& Distributed COM Users (SEC- | -2K12-1\Performa<br>2K12-1\Distribute | n ce Log Us 🔨<br>d COM User |
| RDS Endpoint Servers (SEC-                                  | 2K12-1\RDS End                        | point Server ≡              |
| <                                                           |                                       | >                           |
|                                                             | Add                                   | Remove                      |
| Permissions for ANONYMOUS<br>LOGON                          | Allow                                 | Deny                        |
| Local Access<br>Remote Access                               | <ul><li>✓</li></ul>                   |                             |
|                                                             |                                       |                             |
|                                                             |                                       |                             |
|                                                             |                                       |                             |
|                                                             |                                       |                             |
|                                                             | ОК                                    | Cancel                      |

- 9. Under 'Launch and Activation Permissions', click 'Edit Limits'.
- 10. **'Launch and Activation Permission**' dialog will open.
- 11. Add the local users and local groups that you have selected in Step 1 and then select **`Remote Launch**' and **`Remote Activation**' for each user/group. Click **`Ok**'.

| Launch and Activation                                                     | Permission                              | ? X                                        |
|---------------------------------------------------------------------------|-----------------------------------------|--------------------------------------------|
| Security Limits                                                           |                                         |                                            |
| Group or user names:                                                      |                                         |                                            |
| ALL APPLICATION PACKAG                                                    | iES<br>Administrators)                  | ^                                          |
| Authenticated Users                                                       |                                         | =                                          |
| Performance Log Users (SEC     Sec     Distributed COM Users (SEC     III | C-2K12-1\Performa<br>-2K12-1\Distribute | nce Log Us<br>d COM User <sup>V</sup><br>> |
|                                                                           | Add                                     | Remove                                     |
| Permissions for Authenticated<br>Users                                    | Allow                                   | Deny                                       |
| Local Launch                                                              | ~                                       |                                            |
| Remote Launch                                                             |                                         |                                            |
| Remote Activation                                                         |                                         |                                            |
|                                                                           | _                                       |                                            |
|                                                                           |                                         |                                            |
|                                                                           |                                         |                                            |
|                                                                           |                                         |                                            |
|                                                                           | ОК                                      | Cancel                                     |

12. Apply the changes.

# Step 4 Distributed COM Users

The local users have to be added to the "**Distributed COM Users**" group through this step.

1. Through **`Run**' command, execute **`lusrmgr.msc**'. **`Local Users and Groups**' dialog will open.

|               | Run 🗙                                                                                                 |
|---------------|----------------------------------------------------------------------------------------------------|
|               | Type the name of a program, folder, document, or Internet resource, and Windows will open it for you. |
| <u>O</u> pen: | lusrmgr.msc 🗸 🗸                                                                                       |
|               | OK Cancel <u>B</u> rowse                                                                              |

2. Expand 'Groups' and right click 'Distributed COM users' and select 'Add to Group...'

| æ                                       | lusrmgr - [               | Local Users and Groups (Local)\Groups] | _ <b>D</b> X      |
|-----------------------------------------|---------------------------|----------------------------------------|-------------------|
| File Action View Help                   |                           |                                        |                   |
| 🗢 🔿 🖄 🗊 🗙 🗒 🛃 🗊                         |                           |                                        |                   |
| 💭 Local Users and Groups (Local) 🛛 Name | e Des                     | cription Actio                         | ons               |
| 📔 Users 🖉 👰 Act                         | cess Control Assist Mer   | mbers of this group can remot Gro      | ups 🔺             |
| Groups & Ad                             | Iministrators Adr         | ninistrators have complete an          | More Actions      |
| A Bac                                   | ckup Operators Bac        | kup Operators can override se          | more Actions 7    |
| See Cer                                 | ertificate Service DC Mer | mbers of this group are allowe Dist    | ributed COM Users |
| See Cry                                 | yptographic Operat Mei    | mbers are authorized to perfor         | More Actions      |
| an Dis                                  | ent Log Peadors           | Add to Group                           |                   |
| A Gu                                    |                           |                                        |                   |
| A Hv                                    | per-V Administrators      | All Tasks P . m.                       |                   |
|                                         | IUSRS                     | Delete Inf                             |                   |
| 💀 Net                                   | -<br>etwork Configuratio  | Rename /e s                            |                   |
| 👰 Per                                   | rformance Log Users       | Properties he                          |                   |
| 🧶 Per                                   | rformance Monitor         | Help :es                               |                   |
| See Por                                 | wer Users                 | er osers are menaded for pack          |                   |
| See Prin                                | int Operators Mer         | mbers can administer printers          |                   |
| See RD:                                 | S Endpoint Servers Serv   | rers in this group run virtual m       |                   |
|                                         | S Management Ser Serv     | vers in this group can perform         |                   |
| are ND.                                 | mote Deckton Users Mer    | mbers in this group enable users       |                   |
| A Rer                                   | mote Management Mer       | mbers of this group can acces          |                   |
| 👧 Rep                                   | plicator Sup              | ports file replication in a dom        |                   |
| 💀 Use                                   | ers Use                   | rs are prevented from making           |                   |
| 🕭 Wii                                   | inRMRemoteWMIU Mer        | mbers of this group can acces          |                   |
|                                         |                           |                                        |                   |
|                                         |                           |                                        |                   |
|                                         |                           |                                        |                   |
|                                         |                           |                                        |                   |
|                                         |                           |                                        |                   |
|                                         |                           |                                        |                   |
|                                         |                           |                                        |                   |
| Change Group membership.                |                           |                                        |                   |

3. Add the users and apply the changes.

| Di                                                                                                    | stributed COM Users Properties 2                                                            |  |  |
|----------------------------------------------------------------------------------------------------|---------------------------------------------------------------------------------------------|--|--|
| General                                                                                                    |                                                                                             |  |  |
| Distribu                                                                                                    | Distributed COM Users                                                                       |  |  |
| Description:                                                                                                    | Members are allowed to launch, activate and use<br>Distributed COM objects on this machine. |  |  |
| Distributed COM objects on this machine.         Members:         Image: NT AUTHORITY Authenticated Users (S-1-5-11) |                                                                                             |  |  |
| Add Remove Changes to a user's group membership are not effective until the next time the user logs on.              |                                                                                             |  |  |
|                                                                                                    | OK Cancel Apply Help                                                                        |  |  |

#### Notes:

• This document is designed to give WMI access to all users. Also, you can allow access for specific users by adding the respective user in the place of "Authenticated Users" on the steps above.

#### **Reference:**

- https://www.poweradmin.com/help/faqs/how-to-enable-wmi-for-remote-access/
- https://docs.microsoft.com/en-gb/windows/desktop/WmiSdk/securing-a-remote-wmi -connection